# NMAP

## **BEGINNER TO INTERMEDIATE**

**RYAN YAGER** 

# Contents

| Introduction            | 2  |
|-------------------------|----|
| NMAP Manual / Help      | 2  |
| Ping Sweep              | 4  |
| Port Scanning           | 5  |
| DO NOT PING:            | 7  |
| TIMING:                 | 7  |
| AGGRESSIVE SCAN:        | 8  |
| TCP, SYN AND UDP SCANS: | 10 |
| NMAP SCRIPTS:           | 11 |
| SAVING NMAP OUTPUT:     | 13 |
| DECOY SCAN:             | 15 |
| ZOMBIE SCAN:            | 16 |
| NMAP For Windows        | 17 |
| ZenMap                  |    |
| Conclusion              | 20 |

## Introduction

NMAP is a network mapper that can be used to enumerate a target system. Everything taught throughout this PDF should only be utilized on a target that has given prior written authentication, or within a network that is owned by the user. Conducting scans on targets without written authentication can result in legal prosecution.

As a network mapper NMAP can conduct port scans on a target system or a network. For example, NMAP can conduct a port scan on a /24 network, scanning all 256 addresses. This allows an attacker to quickly see the different ports and protocols that are open on a target machine. Throughout this PDF an attacker will learn how to conduct port scans, look at what services are open on a target machine, conduct decoy scans to hopefully evade Intrusion Detection / Prevention Systems (IDS / IPS), and utilize scrips that are built into NMAP with the NMAP scripting engine (NSE) which is written in Lua. All documentation for NMAP can be found on their official website found <u>here</u> "https://nmap.org/".

# NMAP Manual / Help

Starting off NMAP has both a manual and a help feature. To see the manual for NMAP while utilizing your Kali Linux machine an attacker can run the command man nmap, as shown in figure 1.

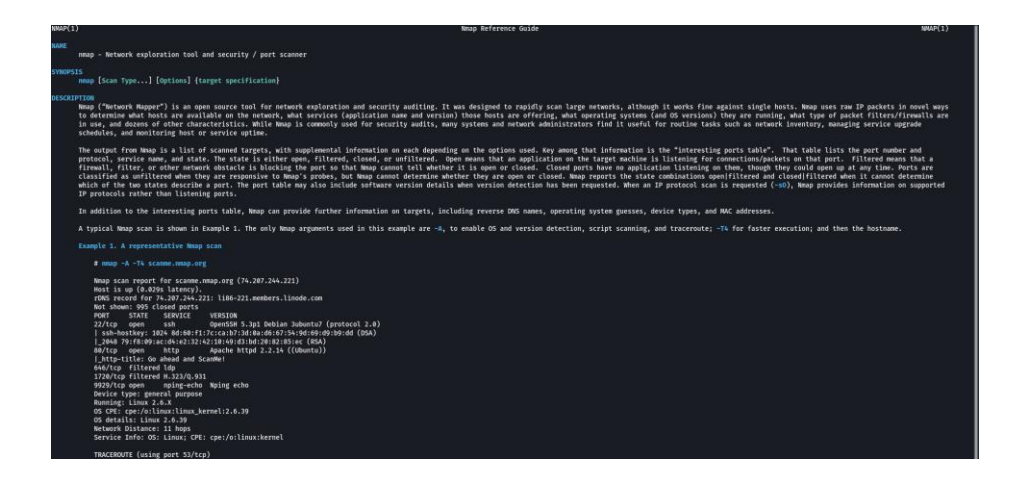

Figure 1: MAN NMAP

The manual for NMAP is a deep dive into the different commands, if an attacker wants a quick help

guide for NMAP they can utilize the help feature nmap --help.

-(kali⊛kali)-[~] —\$ nmap --help Nmap 7.93 ( https://nmap.org ) Usage: nmap [Scan Type(s)] [Options] {target specification} TARGET SPECIFICATION: Can pass hostnames, IP addresses, networks, etc. Ex: scanme.nmap.org, microsoft.com/24, 192.168.0.1; 10.0.0-255.1-254 -iL <inputfilename>: Input from list of hosts/networks -iR <num hosts>: Choose random targets --exclude <host1[,host2][,host3],...>: Exclude hosts/networks --excludefile <exclude\_file>: Exclude list from file HOST DISCOVERY: -sL: List Scan - simply list targets to scan -sn: Ping Scan - disable port scan -Pn: Treat all hosts as online -- skip host discovery -PS/PA/PU/PY[portlist]: TCP SYN/ACK, UDP or SCTP discovery to given ports -PE/PP/PM: ICMP echo, timestamp, and netmask request discovery probes -PO[protocol list]: IP Protocol Ping -n/-R: Never do DNS resolution/Always resolve [default: sometimes] --dns-servers <serv1[,serv2],...>: Specify custom DNS servers --system-dns: Use OS's DNS resolver --traceroute: Trace hop path to each host SCAN TECHNIQUES: -sS/sT/sA/sW/sM: TCP SYN/Connect()/ACK/Window/Maimon scans

Figure 2: NMAP -- HELP

When the attacker knows what information they want, however does not know, or forgets the

command the help feature can also be used with grep as shown in figure 3. This is a grep for a User

Datagram Protocol (UDP) command.

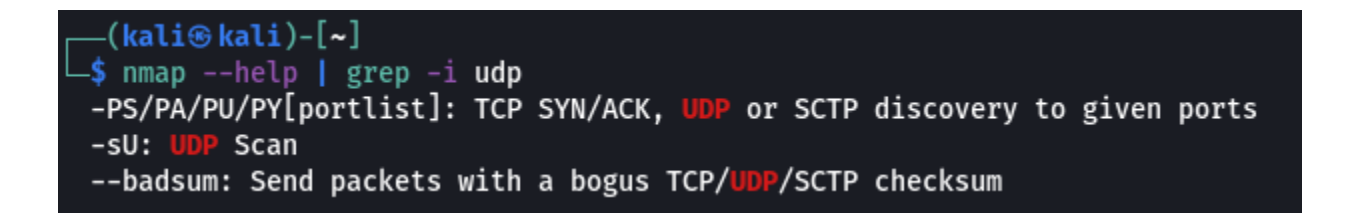

Figure 3: NMAP HELP WITH GREP

Notice above the -i option was used to allow the user to see both lower and uppercase lettering within

the grep command.

## **Ping Sweep**

When enumerating a network or device we must first know the Internet Protocol (IP) address of

that device. If the device can receive Internet Control Message Protocol (ICMP) packets, then an

attacker can ping that device. An attacker can conduct a ping sweep utilizing NMAP by using the -sn

option as shown below in figure 4:

-(kaliskali)-[~/Desktop] └─\$ nmap -sn 192.168.0.0/24 Starting Nmap 7.93 ( https://nmap.org ) at 2022-11-13 01:15 EST Nmap scan report for hitronhub.home (192.168.0.1) Host is up (0.0046s latency). Nmap scan report for RYAN-s-Galaxy-S20-FE-5G.hitronhub.home (192.168.0.13) Host is up (0.044s latency). Nmap scan report for 192.168.0.17 Host is up (0.0067s latency). Nmap scan report for amazon-b5fd75f56.hitronhub.home (192.168.0.18) Host is up (0.0022s latency). Nmap scan report for 192.168.0.20 Host is up (0.033s latency). Nmap scan report for 192.168.0.25 Host is up (0.044s latency). Nmap scan report for 192.168.0.26 Host is up (0.050s latency). Nmap scan report for kali.hitronhub.home (192.168.0.29) Host is up (0.00089s latency). Nmap scan report for Ryans-PC.hitronhub.home (192.168.0.37) Host is up (0.00012s latency). Nmap scan report for kali-raspberry-pi.hitronhub.home (192.168.0.38) Host is up (0.020s latency). Nmap scan report for 192.168.0.254 Host is up (0.048s latency). Nmap done: 256 IP addresses (11 hosts up) scanned in 3.45 seconds

#### Figure 4: Ping Sweep

As shown above we can see the name of the device and the IP address of that device. If a device cannot

receive ICMP packets, then the ping sweep will not show that device. NetDiscover can be used if the

device is not able to be pinged utilizing the command sudo netdiscover. This is shown in figure 5:

| Currently scann | ing: 192.168.132.0 | 0/16    | Screen | View: Unique Hosts          |
|-----------------|--------------------|---------|--------|-----------------------------|
| 44 Captured ARP | Req/Rep packets,   | from 10 | hosts. | Total size: 2640            |
| IP              | At MAC Address     | Count   | Len    | MAC Vendor / Hostname       |
|                 |                    |         |        |                             |
| 192.168.0.1     | a8:4e:3f:          | 5       | 300    | Hitron Technologies. Inc    |
| 192.168.0.17    | 2c:aa:8e:          | 2       | 120    | Wyze Labs Inc               |
| 192.168.0.18    | 08:a6:bc:          | 2       | 120    | Amazon Technologies Inc.    |
| 192.168.0.20    | 2c:aa:8e:          | 2       | 120    | Wyze Labs Inc               |
| 192.168.0.56    | 00:d8:61:          | 1       | 60     | Micro-Star INTL CO., LTD.   |
| 192.168.0.32    | 00:e0:4c:          | 2       | 120    | REALTEK SEMICONDUCTOR CORP. |
| 192.168.0.60    | 08:00:27:          | 1       | 60     | PCS Systemtechnik GmbH      |
| 192.168.0.38    | dc:a6:32:          | 27      | 1620   | Raspberry Pi Trading Ltd    |
| 192.168.0.254   | 00:05:ca:          | 1       | 60     | Hitron Technology, Inc.     |
| 192.168.0.19    | c4:9d:ed:          | 1       | 60     | Microsoft Corporation       |
|                 |                    |         |        |                             |

#### Figure 5: NetDiscover

Looking at figure 4 and 5 above we can see that the IP address ending in .19 is not shown in the ping sweep however is shown within NetDiscover. The device that has IP address .19 does not all for ICMP packets.

## **Port Scanning**

An attacker can utilize NMAP to conduct port scans on an IP address, these addresses can be found by utilizing a ping sweep, NetDiscover or they may be known due to an attacker already being on a network and looking at the Address Resolution Protocol (ARP) table. To conduct a port scan of all ports 1-65535 an attacker can append the -p- argument to an NMAP scan. This is done by utilizing the command nmap -p- <victim IP address>. An attacker can also utilize the -p command and only scan certain ports or can scan all 65535 ports by utilizing nmap -p 1-65535 <victim IP address>. To scan nonconsecutive ports an attacker can utilize commas to separate different ports, for example nmap -p 21,22,23,445,3389,80,8080,443 <victim IP address>. In the figures below we can see different port scans conducted.

```
(kali@ kali)-[~/Desktop]

$ nmap -p- 192.168.0.38

Starting Nmap 7.93 ( https://nmap.org ) at 2022-11-13 01:50 EST

Nmap scan report for kali-raspberry-pi.hitronhub.home (192.168.0.38)

Host is up (0.015s latency).

Not shown: 65531 closed tcp ports (conn-refused)

PORT STATE SERVICE

22/tcp open ssh

80/tcp open http

445/tcp open microsoft-ds

3389/tcp open ms-wbt-server

Nmap done: 1 IP address (1 host up) scanned in 8.02 seconds
```

Figure 6: All ports

```
(kali@kali)-[~]
$ nmap -p 1-1024 192.168.0.38
Starting Nmap 7.93 ( https://nmap.org ) at 2022-11-15 21:29 EST
Nmap scan report for kali-raspberry-pi.hitronhub.home (192.168.0.38)
Host is up (0.010s latency).
Not shown: 1022 closed tcp ports (conn-refused)
PORT STATE SERVICE
22/tcp open ssh
445/tcp open microsoft-ds
Nmap done: 1 IP address (1 host up) scanned in 0.23 seconds
```

```
Figure 7: Ranged Port Scan
```

```
-(kali®kali)-[~]
s nmap -p 22,445,3389,80,8080,139 192.168.0.38
Starting Nmap 7.93 ( https://nmap.org ) at 2022-11-15 21:30 EST
Nmap scan report for kali-raspberry-pi.hitronhub.home (192.168.0.38)
Host is up (0.0025s latency).
PORT
        STATE SERVICE
22/tcp open
               ssh
80/tcp closed http
139/tcp closed netbios-ssn
445/tcp open
               microsoft-ds
3389/tcp open ms-wbt-server
8080/tcp closed http-proxy
Nmap done: 1 IP address (1 host up) scanned in 0.04 seconds
```

```
Figure 8: Non-Consecutive Port Scan
```

#### DO NOT PING:

We saw above that not all machines will respond to ICMP Packets. NMAP also has a do not ping option. This can be utilized with the -Pn argument. The command example is: nmap -p- -Pn <victim IP address>. When conducting an NMAP scan an attacker can also utilize the verbose arguments to receive information as it comes back, this can be done by attaching the -v argument. Verbosity can be used more than once, -vv will allow for more verbosity. Play around with the -v argument and see which one you like, and which one tells you the most information without giving too much information where it becomes daunting. I like to utilize the -vv argument.

#### TIMING:

To increase, or decrease, the speed of an NMAP scan an attacker can append the -T argument.

The default timing for NMAP is 3, however an attacker can utilize 0 – 5. The higher the number the

faster the timing. Notice how it took 600 seconds for -T0 on one port and only .03 seconds with -T5:

-(kali®kali)-[~] —\$ nmap -T0 -p 22 192.168.0.38 Starting Nmap 7.93 ( https://nmap.org ) at 2022-11-15 21:52 EST Stats: 0:05:00 elapsed; 0 hosts completed (0 up), 1 undergoing Ping Scan Ping Scan Timing: About 0.00% done Nmap scan report for kali-raspberry-pi.hitronhub.home (192.168.0.38) Host is up (0.0020s latency). PORT STATE SERVICE 22/tcp open ssh Nmap done: 1 IP address (1 host up) scanned in 600.04 seconds —(kali⊛kali)-[~] \_\$ nmap -T5 -p 22 192.168.0.38 Starting Nmap 7.93 ( https://nmap.org ) at 2022-11-15 22:08 EST Nmap scan report for kali-raspberry-pi.hitronhub.home (192.168.0.38) Host is up (0.0018s latency). PORT STATE SERVICE 22/tcp open ssh Nmap done: 1 IP address (1 host up) scanned in 0.03 seconds

The slower the timing the more likely an attacker will be able to bypass IDS / IPS devices, however, also the longer the attacker will have to wait for port information.

## **AGGRESSIVE SCAN:**

Aggressive scans can be used within NMAP by appending the -A argument. When conducting an

aggressive scan NMAP requires elevated privileges, so sudo will have to be used. Notice that with an

aggressive scan an Operating System (OS) is detected, and a version scan is also done. Both scans can be

done with their own arguments by appending the -sV for version or -O for OS detection.

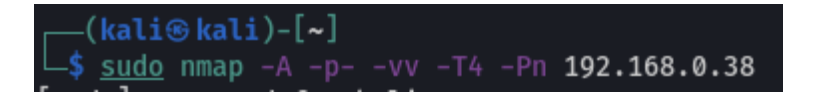

#### Figure 10: Aggressive Scan

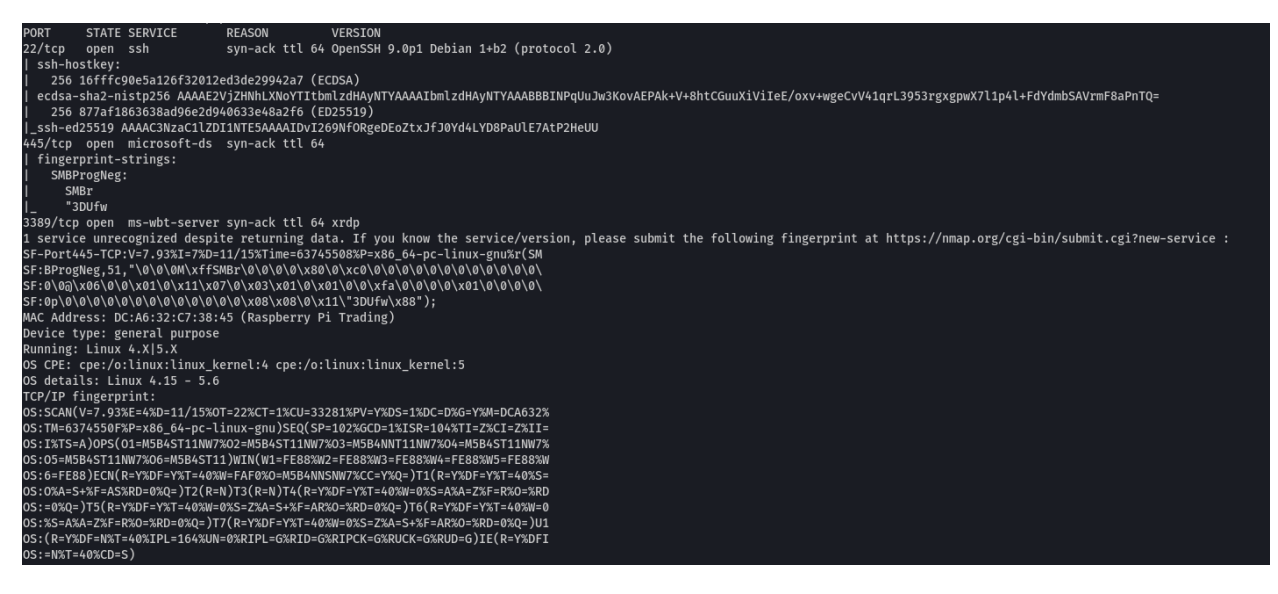

Figure 11: Aggressive Scan Results

- (kaiis hali)-[-]
S mapp -p 445 -sy -yy -pn -74 192.168.0.38
Host discovery disabled (-Pn). All addresses will be marked 'up' and scan times may be slower.
Starting Mapp .p 445 -sy -yy -pn -74 192.168.0.38
Host discovery disabled (-Pn). All addresses will be marked 'up' and scan times may be slower.
Starting Mapp. 70.30 ( https://mapp.org ) 14 2022-11-15 22:16 EST
NSE: Loaded 45 scripts for scanning.
Initiating Parallel DKs resolution of 1 host. at 22:16
Completed Script on 192.168.0.38 ( total ports)
Initiating Parvice scan at 22:16, 10.08 elapsed ( total ports)
Initiating Script scanning 1 service scan at 22:16, 10.08 elapsed ( total ports)
Initiating Svice scan at 22:16, 10.08 elapsed ( total ports)
Scanning 1 service scan at 22:16, 10.08 elapsed ( total ports)
NSE: Script scanning 192.168.0.38.
NSE: Starting runkevel ( of 2) scan.
Initiating KS at 22:16, 0.08 elapsed
Completed Script Scanning 192.168.0.38.
NSE: Starting runkevel 2 ( of 2) scan.
Initiating KS at 22:16, 0.08 elapsed
NSE: Starting runkevel 2 ( of 2) scan.
Initiating KS at 22:16, 0.08 elapsed
NSE: Starting runkevel 2 ( of 2) scan.
Initiating KS at 22:16, 0.08 elapsed
NSE: Starting runkevel 2 ( of 2) scan.
Initiating KS at 22:16, 0.08 elapsed
NSE: Starting runkevel 2 ( of 2) scan.
Initiating KS at 22:16, 0.08 elapsed
NSE: Starting runkevel 2 ( of 2) scan.
Initiating KS at 22:16, 0.08 elapsed
NSE: Starting runkevel 2 ( of 2) scan.
Initiating KS at 22:16, 0.08 elapsed
NSE: Starting runkevel 2 ( of 2) scan.
Initiating KS at 22:16, 0.08 elapsed
NSE: Starting runkevel 2 ( of 2) scan.
Starting Runkevel 2 ( of 2) scan.
Initiating KS at 22:16, 0.08 elapsed
NSE: Starting Runkevel 2 ( of 2) scan.
Starting Runkevel 2 ( of 2) scan.
Starting Runkevel 2 ( of 2) scan.
Starting Runkevel 2 ( of 2) scan.
Starting Runkevel 2 ( of 2) scan.
Starting Runkevel 2 ( of 2) scan.
Starting Runkevel 2 ( of 2) scan.
Starting Runkevel 2 ( of 2) scan.
Starting Runkevel 2 ( of 2) scan.
Starting Runkevel 2 ( of 2) scan.
Starting Runkevel 2 ( of 2) scan.
Starting Runkevel 2

Figure 12: Version Detection

\_\$ <u>sudo</u> nmap −p 445 −0 −vv −Pn −T4 192.168.0.38 Host discovery disabled (-Pn). All addresses will be marked 'up' and scan times may be slower. Starting Nmap 7.93 ( https://nmap.org ) at 2022-11-15 22:16 EST Initiating ARP Ping Scan at 22:16 Scanning 192.168.0.38 [1 port] Completed ARP Ping Scan at 22:16, 0.08s elapsed (1 total hosts) Initiating Parallel DNS resolution of 1 host. at 22:16 Completed Parallel DNS resolution of 1 host. at 22:16, 0.00s elapsed Initiating SYN Stealth Scan at 22:16 Scanning kali-raspberry-pi.hitronhub.home (192.168.0.38) [1 port] Discovered open port 445/tcp on 192.168.0.38 Discovered open port 445/tcp on 192.108.0.38 Completed SYN Stealth Scan at 22:16, 0.04s elapsed (1 total ports) Initiating OS detection (try #1) against kali-raspberry-pi.hitronhub.home (192.168.0.38) Nmap scan report for kali-raspberry-pi.hitronhub.home (192.168.0.38) Host is up, received arp-response (0.0047s latency). Scanned at 2022-11-15 22:16:44 EST for 2s PORT STATE SERVICE REASON 445/tcp open microsoft-ds syn-ack ttl 64 MAC Address: DC:A6:32:C7:38:45 (Raspberry Pi Trading) Warning: OSScan results may be unreliable because we could not find at least 1 open and 1 closed port Device type: general purpose Running: Linux 4.X|5.X OS CPE: cpe:/o:linux:linux\_kernel:4 cpe:/o:linux:linux\_kernel:5 OS details: Linux 4.15 - 5.6 TCP/IP fingerprint: OS:SCAN(V=7.93%E=4%D=11/15%OT=445%CT=%CU=35702%PV=Y%DS=1%DC=D%G=N%M=DCA632% 05:TM=6374591E%P=x86\_64-pc-linux-gnu)SEQ(SP=104%GCD=1%ISR=10C%TI=2%CI=2%IE OS:I%=6374591E%P=x86\_64-pc-linux-gnu)SEQ(SP=104%GCD=1%ISR=10C%TI=2%CI=2%IE OS:I%TS=A)OPS(01=M584ST11NW7%02=M5B4ST11NW7%03=M5B4NNT11NW7%04=M5B4ST11NW7% OS:05=M5B4ST11NW7%06=M5B4ST11)WIN(W1=FE88%W2=FE88%W3=FE88%W4=FE88%W5=FE88%W OS:6=FE88)ECN(R=Y%DF=Y%T=40%W=FAF0%0=M5B4NNSNW7%CC=Y%Q=)T1(R=Y%DF=Y%T=40%S= OS:0%A=S+%F=AS%RD=0%Q=)T2(R=N)T3(R=N)T4(R=Y%DF=Y%T=40%W=0%S=A%A=Z%F=R%O=%RD OS:=0%Q=)T5(R=Y%DF=Y%T=40%W=0%S=Z%A=S+%F=AR%O=%RD=0%Q=)T6(R=Y%DF=Y%T=40%W=0 OS:%S=A%A=Z%F=R%O=%RD=0%Q=)T7(R=Y%DF=Y%T=40%W=0%S=Z%A=S+%F=AR%O=%RD=0%Q=)U1 OS:(R=Y%DF=N%T=40%IPL=164%UN=0%RIPL=G%RID=G%RIPCK=G%RUCK=G%RUD=G)IE(R=Y%DFI OS:=N%T=40%CD=S) Uptime guess: 25.135 days (since Fri Oct 21 20:03:03 2022) Network Distance: 1 hop TCP Sequence Prediction: Difficulty=260 (Good luck!) IP ID Sequence Generation: All zeros Read data files from: /usr/bin/../share/nmap OS detection performed. Please report any incorrect results at https://nmap.org/submit/ . Nmap done: 1 IP address (1 host up) scanned in 1.84 seconds Raw packets sent: 24 (1.850KB) | Rcvd: 16 (1.322KB)

Figure 13: OS Detection

### TCP, SYN AND UDP SCANS:

Different scans may need to be done depending on what ports are open or how an IDS / IPS

responds to port scanning. For this reason, NMAP allows for many different scan types. Throughout this

course we will look at the most common ones, Transmission Control Protocol (TCP), SYN and User

Datagram Protocol (UDP) scans. For a TCP scan an attacker can append the -sT flag, for UDP, -sU and for

SYN -sS. Lastly, notice that within the UDP scan we utilized the top ports command. This allows an

attacker to attack only the top however many ports they choose. These are not in consecutive order;

however, they are ports most commonly found within a network. The next scans were made when the

SMB server was brought down, this is the reason the SMB server is not within the scans.

| (kali⊛ kali)-[~]<br>_\$ nmap -psT 192.168.0.38                                                                                          |
|----------------------------------------------------------------------------------------------------|
| Starting Nmap 7.93 ( https://nmap.org ) at 2022-11-13 22:25 EST<br>Nmap scan report for kali-raspberry-pi.hitronhub.home (192.168.0.38) |
| Host is up (0.01/s latency).<br>Not shown: 65533 closed tcp ports (conn-refused)                                                        |
| PORT STATE SERVICE                                                                                                    |
| 3389/tcp open ms-wbt-server                                                                                                    |
| Nmap done: 1 IP address (1 host up) scanned in 6.76 seconds                                                                             |

Figure 14: TCP Scan

| ——( <b>kali⊕ kali</b> )-[~]<br>—\$ <u>sudo</u> nmap -sUtop-ports 20 192.168.0.38<br>Starting Nmap 7.93 ( https://nmap.org ) at 2022-11-13 22:26 EST<br>Wmap scan report for kali-raspberry-pi.hitronhub.home (192.168.0.38)<br>Host is up (0.0033s latency). |               |             |  |  |  |  |  |  |  |
|----------------------------------------------------------------------------------------------------|---------------|-------------|--|--|--|--|--|--|--|
| PORT                                                                                                    | STATE         | SERVICE     |  |  |  |  |  |  |  |
| 53/udp                                                                                                    | closed        | domain      |  |  |  |  |  |  |  |
| 67/udp                                                                                                    | closed        | dhcps       |  |  |  |  |  |  |  |
| 68/udp                                                                                                    | open filtered | dhcpc       |  |  |  |  |  |  |  |
| 69/udp                                                                                                    | closed        | tftp        |  |  |  |  |  |  |  |
| 123/udp                                                                                                    | closed        | ntp         |  |  |  |  |  |  |  |
| 135/udp                                                                                                    | closed        | msrpc       |  |  |  |  |  |  |  |
| 137/udp                                                                                                    | closed        | netbios-ns  |  |  |  |  |  |  |  |
| 138/udp                                                                                                    | closed        | netbios-dgm |  |  |  |  |  |  |  |
| 139/udp                                                                                                    | closed        | netbios-ssn |  |  |  |  |  |  |  |
| 161/udp                                                                                                    | closed        | snmp        |  |  |  |  |  |  |  |
| 162/udp                                                                                                    | closed        | snmptrap    |  |  |  |  |  |  |  |

Figure 15: UDP Scan

```
(kali@ kali)-[~]

$ sudo nmap -sS -p- 20 192.168.0.38

Starting Nmap 7.93 ( https://nmap.org ) at 2022-11-13 22:28 EST

Nmap scan report for kali-raspberry-pi.hitronhub.home (192.168.0.38)

Host is up (0.0058s latency).

Not shown: 65533 closed tcp ports (reset)

PORT STATE SERVICE

22/tcp open ssh

3389/tcp open ms-wbt-server

MAC Address: DC:A6:32: (Raspberry Pi Trading)

Nmap done: 2 IP addresses (1 host up) scanned in 12.39 seconds
```

Figure 16: SYN Scan

#### NMAP SCRIPTS:

NSE files can be located on Kali Linux utilizing the locate command (\*note: a user may have to

install locate with sudo apt update, sudo apt install locate, sudo apt upgrade\*). NMAP comes

preinstalled with many different scripts that can be used to further enumerate a machine. NMAP also

has bundles of scripts, such as -sC which runs default scripts. The default scripts can be found within

NMAP's official website. To locate scripts users can run locate \*.nse:

## —(kali⊛kali)-[~]

| └─\$ locate *.nse                                        |
|----------------------------------------------------------|
| /opt/nmap-vulners/http-vulners-regex.nse                 |
| /opt/nmap-vulners/vulners.nse                            |
| /usr/share/exploitdb/exploits/hardware/webapps/31527.nse |
| /usr/share/exploitdb/exploits/multiple/remote/33310.nse  |
| /usr/share/nmap/scripts/acarsd-info.nse                  |
| /usr/share/nmap/scripts/address-info.nse                 |
| /usr/share/nmap/scripts/afp-brute.nse                    |
| /usr/share/nmap/scripts/afp-ls.nse                       |
| /usr/share/nmap/scripts/afp-path-vuln.nse                |
| /usr/share/nmap/scripts/afp-serverinfo.nse               |
| /usr/share/nmap/scripts/afp-showmount.nse                |
| /usr/share/nmap/scripts/ajp-auth.nse                     |
| /usr/share/nmap/scripts/ajp-brute.nse                    |
| /usr/share/nmap/scripts/ajp-headers.nse                  |
| /usr/share/nmap/scripts/ajp-methods.nse                  |

As stated above, NMAP has many default scripts when preloaded onto Kali Linux, to further help a users'

search we can utilize the grep command and look for the different services that are within a machine.

For example, if an attacker only wanted to see SMB scripts they could run ls -la /usr/share/nmap/scripts

| grep -i smb.

| (kali⊛k    | al        | li)-[~        | -]            |                |              |           |       |                                           |
|------------|-----------|---------------|---------------|----------------|--------------|-----------|-------|-------------------------------------------|
| ∟\$ ls -la | <u>/ı</u> | <u>isr/sł</u> | <u>nare/r</u> | <u>ımap/so</u> | <u>cript</u> | <u>:s</u> | grep  | -i smb                                    |
| -rw-rr     | 1         | root          | root          | 3753           | 0ct          | 6         | 10:43 | <pre>smb2-capabilities.nse</pre>          |
| -rw-rr     | 1         | root          | root          | 2689           | 0ct          | 6         | 10:43 | <pre>smb2-security-mode.nse</pre>         |
| -rw-rr     | 1         | root          | root          | 1408           | 0ct          | 6         | 10:43 | <pre>smb2-time.nse</pre>                  |
| -rw-rr     | 1         | root          | root          | 5269           | 0ct          | 6         | 10:43 | <pre>smb2-vuln-uptime.nse</pre>           |
| -rw-rr     | 1         | root          | root          | 45061          | 0ct          | 6         | 10:43 | <pre>smb-brute.nse</pre>                  |
| -rw-rr     | 1         | root          | root          | 5289           | 0ct          | 6         | 10:43 | <pre>smb-double-pulsar-backdoor.nse</pre> |
| -rw-rr     | 1         | root          | root          | 4840           | 0ct          | 6         | 10:43 | <pre>smb-enum-domains.nse</pre>           |
| -rw-rr     | 1         | root          | root          | 5971           | 0ct          | 6         | 10:43 | <pre>smb-enum-groups.nse</pre>            |
| -rw-rr     | 1         | root          | root          | 8043           | 0ct          | 6         | 10:43 | <pre>smb-enum-processes.nse</pre>         |
| -rw-rr     | 1         | root          | root          | 27274          | 0ct          | 6         | 10:43 | <pre>smb-enum-services.nse</pre>          |
| -rw-rr     | 1         | root          | root          | 12017          | 0ct          | 6         | 10:43 | <pre>smb-enum-sessions.nse</pre>          |
| -rw-rr     | 1         | root          | root          | 6923           | 0ct          | 6         | 10:43 | <pre>smb-enum-shares.nse</pre>            |
| -rw-rr     | 1         | root          | root          | 12527          | 0ct          | 6         | 10:43 | <pre>smb-enum-users.nse</pre>             |
| -rw-rr     | 1         | root          | root          | 1706           | 0ct          | 6         | 10:43 | <pre>smb-flood.nse</pre>                  |
| -rw-rr     | 1         | root          | root          | 7471           | 0ct          | 6         | 10:43 | <pre>smb-ls.nse</pre>                     |
| -rw-rr     | 1         | root          | root          | 8758           | 0ct          | 6         | 10:43 | <mark>smb</mark> -mbenum.nse              |
| -rw-rr     | 1         | root          | root          | 8220           | 0ct          | 6         | 10:43 | <pre>smb-os-discovery.nse</pre>           |
| -rw-rr     | 1         | root          | root          | 4982           | 0ct          | 6         | 10:43 | <pre>smb-print-text.nse</pre>             |
| -rw-rr     | 1         | root          | root          | 1833           | 0ct          | 6         | 10:43 | <pre>smb-protocols.nse</pre>              |
| -rw-rr     | 1         | root          | root          | 63596          | 0ct          | 6         | 10:43 | <pre>smb-psexec.nse</pre>                 |
| -rw-rr     | 1         | root          | root          | 5190           | 0ct          | 6         | 10:43 | <pre>smb-security-mode.nse</pre>          |
| -rw-rr     | 1         | root          | root          | 2424           | 0ct          | 6         | 10:43 | <pre>smb-server-stats.nse</pre>           |
| -rw-rr     | 1         | root          | root          | 14159          | 0ct          | 6         | 10:43 | <pre>smb-system-info.nse</pre>            |
| -rw-rr     | 1         | root          | root          | 7524           | 0ct          | 6         | 10:43 | <pre>smb-vuln-conficker.nse</pre>         |
| -rw-rr     | 1         | root          | root          | 6402           | 0ct          | 6         | 10:43 | <pre>smb-vuln-cve2009-3103.nse</pre>      |
| -rw-rr     | 1         | root          | root          | 23154          | 0ct          | 6         | 10:43 | smb-vuln-cve-2017-7494.nse                |
| -rw-rr     | 1         | root          | root          | 6545           | 0ct          | 6         | 10:43 | <pre>smb-vuln-ms06-025.nse</pre>          |
| -rw-rr     | 1         | root          | root          | 5386           | 0ct          | 6         | 10:43 | <mark>smb</mark> -vuln-ms07-029.nse       |
| -rw-rr     | 1         | root          | root          | 5688           | 0ct          | 6         | 10:43 | <mark>smb</mark> -vuln-ms08-067.nse       |
| -rw-rr     | 1         | root          | root          | 5647           | 0ct          | 6         | 10:43 | <pre>smb-vuln-ms10-054.nse</pre>          |
| -rw-rr     | 1         | root          | root          | 7214           | 0ct          | 6         | 10:43 | <pre>smb-vuln-ms10-061.nse</pre>          |
| -rw-rr     | 1         | root          | root          | 7344           | 0ct          | 6         | 10:43 | <pre>smb-vuln-ms17-010.nse</pre>          |
| -rw-rr     | 1         | root          | root          | 4400           | 0ct          | 6         | 10:43 | <pre>smb-vuln-regsvc-dos.nse</pre>        |
| -rw-rr     | 1         | root          | root          | 6586           | 0ct          | 6         | 10:43 | <pre>smb-vuln-webexec.nse</pre>           |
| -rw-rr     | 1         | root          | root          | 5084           | 0ct          | 6         | 10:43 | <pre>smb-webexec-exploit.nse</pre>        |

Figure 18: NMAP Script Grep

To run a script against a machine an attacker can utilize the --script argument as shown below in figure 19. We are utilizing a \* to be able to run all smb-vuln- scripts against the machine. As shown below this machine is most likely vulnerable to MS17-010, also known as Eternal Blue. Take note that if NMAP states something is vulnerable doesn't mean that it is vulnerable, we can get false positives from NMAP scripts.

```
-(kali⊛kali)-[~]
_$ nmap -p 445 192.168.0.58 -Pn --script=smb-vuln-*
Starting Nmap 7.93 ( https://nmap.org ) at 2022-11-13 21:55 EST
Nmap scan report for ryan-PC.hitronhub.home (192.168.0.58)
Host is up (0.00032s latency).
PORT
         STATE SERVICE
445/tcp open microsoft-ds
Host script results:
 _smb-vuln-ms10-054: false
  smb-vuln-ms17-010:
     VULNERABLE:
    Remote Code Execution vulnerability in Microsoft SMBv1 servers (ms17-010)
       State: VULNERABLE
       IDs: CVE:CVE-2017-0143
       Risk factor: HIGH
         A critical remote code execution vulnerability exists in Microsoft SMBv1
          servers (ms17-010).
       Disclosure date: 2017-03-14
       References:
         https://blogs.technet.microsoft.com/msrc/2017/05/12/customer-guidance-for-wannacrypt-attacks/
https://technet.microsoft.com/en-us/library/security/ms17-010.aspx
         https://cve.mitre.org/cgi-bin/cvename.cgi?name=CVE-2017-0143
 _smb-vuln-ms10-061: NT_STATUS_ACCESS_DENIED
Nmap done: 1 IP address (1 host up) scanned in 14.96 seconds
```

Figure 19: NMAP SMB-VULN Script

## SAVING NMAP OUTPUT:

NMAP outputs can also be saved and looked back at later. Let's utilize ping sweep, only retrieve

the IP addresses, and then run another scan against only those IP addresses.

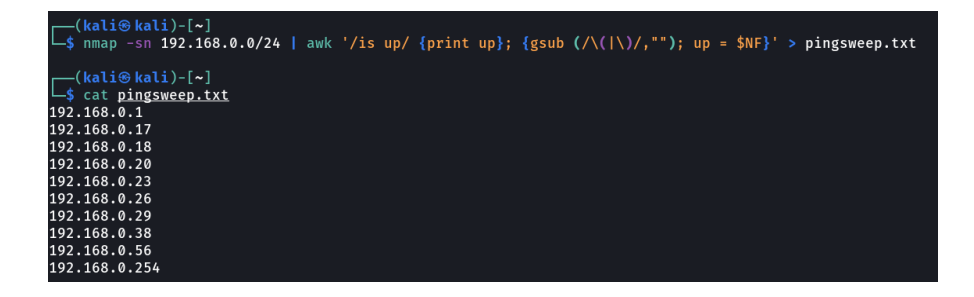

Figure 20: NMAP Ping Saved

The above command has a lot of different arguments with it. Here is a copy and paste of that command. nmap -sn 192.168.0.0/24 | awk '/is up/ {print up}; {gsub (/\(|\)/,""); up = NF' > pingsweep.txt. (\*NOTE: You may have to change the apostrophes in the command line for the command to work correctly\*)

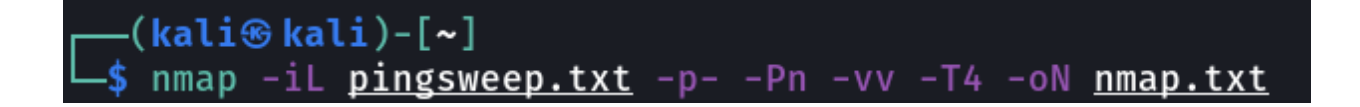

Figure 21: Ping Sweep to Scan

We can also bash script to run the above commands, remember you can make this script with the

arguments that you use the most.

#!/bin/bash

echo -e '\E[31;40m' "RHOST or Network to use";tput sgr0

read RHOST

nmap -sn \$RHOST | awk '/is up/ {print up}; {gsub (/\(|\)/,""); up = \$NF}' > pingsweep.txt

echo -e '\E[31;40m' "IP addresses found";tput sgr0

cat pingsweep.txt

echo -e '\E[31;40m' "Running NMAP Scan";tput sgr0

nmap -iL pingsweep.txt -p- -vv -T4 -Pn -oN nmap\_output.txt

echo -e '\E[31;40m' "Saved NMAP Scan to nmap\_output.txt";tput sgr0

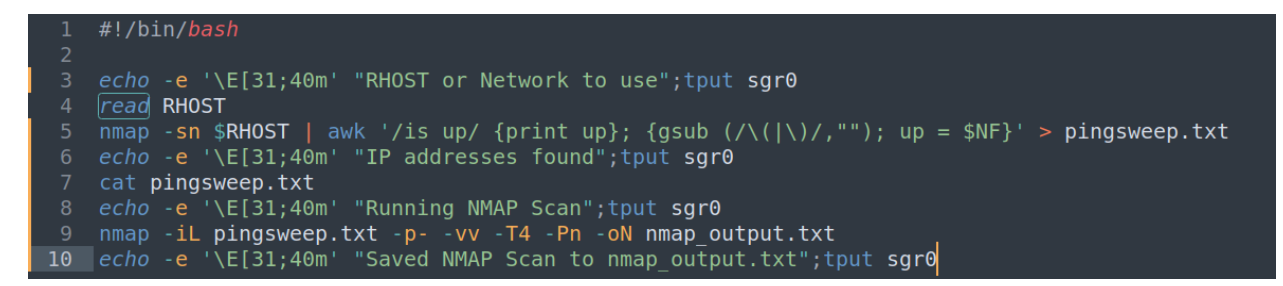

Figure 22: NMAP Bash Script

Notice above we only have 10 lines of code, and we can run NMAP scans on a target. As you continue with learning more bash scripting, this bash script can continue to increase thus allowing you to automatically exploit targets. We could also look at different ports and automatically run NSE scripts on that target all within one bash script.

#### **DECOY SCAN:**

To help circumvent IPS and IDS, and to try and stay more hidden, NMAP can conduct Decoy

Scans. This allows for more than one IP address to look as if it is conducting the scan, thus hiding your IP address among others. To utilize a decoy scan the -D argument will be used. We can also put ME in the command line, or an IP address if going through a tunnel to be used for your Kali IP address. In the print screens we will be utilizing the ME option.

#### -(kali⊛kali)-[~] —\$ sudo nmap -D 192.168.0.20,192.168.0.56,192.168.0.38,ME -p- -vv -Pn -T4 192.168.0.38 Host discovery disabled (-Pn). All addresses will be marked 'up' and scan times may be slower. Starting Nmap 7.93 ( https://nmap.org ) at 2022-11-14 17:42 EST Initiating ARP Ping Scan at 17:42 Scanning 192.168.0.38 [1 port] Completed ARP Ping Scan at 17:42, 0.09s elapsed (1 total hosts) Initiating Parallel DNS resolution of 1 host. at 17:42 Completed Parallel DNS resolution of 1 host. at 17:42, 0.00s elapsed Initiating SYN Stealth Scan at 17:42 Scanning kali-raspberry-pi.hitronhub.home (192.168.0.38) [65535 ports] Discovered open port 22/tcp on 192.168.0.38 Discovered open port 3389/tcp on 192.168.0.38 Completed SYN Stealth Scan at 17:43, 28.18s elapsed (65535 total ports) Nmap scan report for kali-raspberry-pi.hitronhub.home (192.168.0.38) Host is up, received arp-response (0.026s latency). Scanned at 2022-11-14 17:42:45 EST for 28s Not shown: 65533 closed tcp ports (reset) STATE SERVICE PORT REASON 22/tcp open ssh syn-ack ttl 64 3389/tcp open ms-wbt-server syn-ack ttl 64 MAC Address: DC:A6:32:C7:38:45 (Raspberry Pi Trading) Read data files from: /usr/bin/../share/nmap Nmap done: 1 IP address (1 host up) scanned in 28.40 seconds Raw packets sent: 262453 (11.548MB) | Rcvd: 65538 (2.622MB)

Figure 23: Decoy Scan

Notice above in figure 23 that we put ME at the end. An attacker can put ME wherever within the command line between the other IP addresses. Also notice that even though we ran a decoy scan we can still utilize the -vv option and see information come through as we find open ports. Figure 24 shows the victim machines WireShark output to show that more than one IP address is conducting a port scan.

| 6671 55.705765694 | 192.168.0.38 | 192.168.0.29 | ТСР | 56 56554 → 62112               | [RST, ACK] Seq=1 Ack=1 Win=0 Len=0  |
|-------------------|--------------|--------------|-----|--------------------------------|-------------------------------------|
| 6671 55.706093239 | 192.168.0.20 | 192.168.0.38 | TCP | $62 \ 62112 \rightarrow 13938$ | [SYN] Seq=0 Win=1024 Len=0 MSS=1460 |
| 6671 55.706117016 | 192.168.0.38 | 192.168.0.20 | ТСР | 56 13938 → 62112               | [RST, ACK] Seq=1 Ack=1 Win=0 Len=0  |
| 6671 55.706130256 | 192.168.0.56 | 192.168.0.38 | TCP | 62 62112 → 13938               | [SYN] Seq=0 Win=1024 Len=0 MSS=1460 |
| 6671 55.706144219 | 192.168.0.38 | 192.168.0.56 | TCP | 56 13938 → 62112               | [RST, ACK] Seq=1 Ack=1 Win=0 Len=0  |
| 6671 55.706155311 | 192.168.0.38 | 192.168.0.38 | TCP | $62 \ 62112 \rightarrow 13938$ | [SYN] Seq=0 Win=1024 Len=0 MSS=1460 |
| 6671 55.706164607 | 192.168.0.29 | 192.168.0.38 | TCP | 62 62112 → 13938               | [SYN] Seq=0 Win=1024 Len=0 MSS=1460 |
| 6671 55.706175699 | 192.168.0.38 | 192.168.0.29 | ТСР | 56 13938 → 62112               | [RST, ACK] Seq=1 Ack=1 Win=0 Len=0  |
| 6671 55.706188773 | 192.168.0.20 | 192.168.0.38 | TCP | $62 \ 62112 \rightarrow 46378$ | [SYN] Seq=0 Win=1024 Len=0 MSS=1460 |
| 6671 55.706200884 | 192.168.0.38 | 192.168.0.20 | TCP | 56 46378 → 62112               | [RST, ACK] Seq=1 Ack=1 Win=0 Len=0  |
| 6671 55.706214383 | 192.168.0.56 | 192.168.0.38 | TCP | 62 62112 → 46378               | [SYN] Seq=0 Win=1024 Len=0 MSS=1460 |
| 6671 55.706229605 | 192.168.0.38 | 192.168.0.56 | ТСР | 56 46378 → 62112               | [RST, ACK] Seq=1 Ack=1 Win=0 Len=0  |
| 6671 55.706242975 | 192.168.0.38 | 192.168.0.38 | TCP | 62 62112 → 46378               | [SYN] Seq=0 Win=1024 Len=0 MSS=1460 |
| 6671 55.706254734 | 192.168.0.29 | 192.168.0.38 | TCP | 62 62112 → 46378               | [SYN] Seq=0 Win=1024 Len=0 MSS=1460 |
| 6671 55.706270104 | 192.168.0.38 | 192.168.0.29 | ТСР | 56 46378 → 62112               | [RST, ACK] Seq=1 Ack=1 Win=0 Len=0  |
| 6671 55.706283437 | 192.168.0.20 | 192.168.0.38 | TCP | $62 \ 62112 \rightarrow 60834$ | [SYN] Seq=0 Win=1024 Len=0 MSS=1460 |
| 6671 55.706325639 | 192.168.0.38 | 192.168.0.20 | TCP | 56 60834 → 62112               | [RST, ACK] Seq=1 Ack=1 Win=0 Len=0  |
| 6672 55.706350842 | 192.168.0.56 | 192.168.0.38 | TCP | 62 62112 → 60834               | [SYN] Seq=0 Win=1024 Len=0 MSS=1460 |
| 6672 55.706364934 | 192.168.0.38 | 192.168.0.56 | ТСР | $56\ 60834 \rightarrow 62112$  | [RST, ACK] Seq=1 Ack=1 Win=0 Len=0  |
| 6672 55.706529225 | 192.168.0.38 | 192.168.0.38 | TCP | $62 \ 62112 \rightarrow 60834$ | [SYN] Seq=0 Win=1024 Len=0 MSS=1460 |
| 6672 55.706618649 | 192.168.0.29 | 192.168.0.38 | TCP | $62 \ 62112 \rightarrow 60834$ | [SYN] Seq=0 Win=1024 Len=0 MSS=1460 |
| 6672 55.706637000 | 192.168.0.38 | 192.168.0.29 | TCP | 56 60834 → 62112               | [RST, ACK] Seq=1 Ack=1 Win=0 Len=0  |
| 6672 55.707100652 | 192.168.0.20 | 192.168.0.38 | TCP | 62 62112 → 6292 [              | SYN] Seq=0 Win=1024 Len=0 MSS=1460  |

#### Figure 24: Decoy Scan WireShark

The attackers IP address in this scenario is 192.168.0.29. Above we can see that other IP addresses scanned the machine. Something to note is that those other IP addresses are up on the network. If the IP address is not up, such as the IP address that is chosen for the decoy scan does not exist on that network, or the machine is turned off, we could cause a flood of traffic thus denying us from seeing what ports are open on a target machine. NMAP can also utilize IP addresses that are public, this is useful for situations where an attacker is not connected to the target machine through a Virtual Private Network (VPN) and must utilize a public IP address. That portion will not be shown for legality purposes.

#### **ZOMBIE SCAN:**

A Zombie scan (also known as an Idle Scan) is a scan that utilizes a machine that is a stand-alone system that is not being used at that time. Printers are often looked at for zombie scans. NMAP can find zombies outside of your Local Area Network (LAN) which is useful if not directly connected or connected through a VPN. Again, this portion will not be shown due to legality reasons. For this example, the attacker utilized a Windows 7 32-bit machine that was within their network on Virtual Box. A zombie scan was then done against the target machine. As shown below the target machine only see's the zombie and not the actual attackers IP address. To conduct a zombie scan, the -sI argument is used.

| (kali@kali)-[~]                                                                                                 |
|----------------------------------------------------------------------------------------------------|
| └\$ <u>sudo</u> nmap -pvv -Pn -T4 -sI <b>192.168.0.61 192.168.0.38</b>                                          |
| Host discovery disabled (-Pn). All addresses will be marked 'up' and scan times may be slower.                  |
| Starting Nmap 7.93 ( https://nmap.org ) at 2022-11-14 21:33 EST                                                 |
| Initiating ARP Ping Scan at 21:33                                                                               |
| Scanning 192.168.0.38 [1 port]                                                                                  |
| Completed ARP Ping Scan at 21:33, 0.15s elapsed (1 total hosts)                                                 |
| Initiating Parallel DNS resolution of 1 host. at 21:33                                                          |
| Completed Parallel DNS resolution of 1 host. at 21:33, 0.00s elapsed                                            |
| Initiating idle scan against kali-raspberry-pi.hitronhub.home (192.168.0.38) at 21:33                           |
| Idle scan using zombie 192.168.0.61 (192.168.0.61:80); Class: Incremental                                       |
| Discovered open port 22/tcp on 192.168.0.38                                                                     |
| Discovered open port 3389/tcp on 192.168.0.38                                                                   |
| WARNING: idle scan has erroneously detected phantom ports is the proxy 192.168.0.61 (192.168.0.61) really idle? |

Figure 25: Zombie Scan

Below is the WireShark output from the victims' machine, remember out attacking machines IP address

is 192.168.0.29, however, the victim will only see 192.168.0.61 due to the attacker utilizing a zombie

scan.

| 4718 10.335744525 | 192.168.0.61 | 192.168.0.38 | TCP | 62 [TCP Retransmission] [TCP Port numbers reuse |
|-------------------|--------------|--------------|-----|-------------------------------------------------|
| 4719 10.335805932 | 192.168.0.38 | 192.168.0.61 | TCP | 56 53 → 80 [RST, ACK] Seq=1 Ack=1 Win=0 Len=0   |
| 4720 10.336049317 | 192.168.0.61 | 192.168.0.38 | ТСР | 62 [TCP Retransmission] [TCP Port numbers reuse |
| 4721 10.336074132 | 192.168.0.38 | 192.168.0.61 | TCP | 56 993 → 80 [RST, ACK] Seq=1 Ack=1 Win=0 Len=0  |
| 4722 10.336093409 | 192.168.0.61 | 192.168.0.38 | ТСР | 62 [TCP Retransmission] [TCP Port numbers reuse |
| 4723 10.336113094 | 192.168.0.38 | 192.168.0.61 | TCP | 56 135 → 80 [RST, ACK] Seq=1 Ack=1 Win=0 Len=0  |
| 4724 10.336131483 | 192.168.0.61 | 192.168.0.38 | ТСР | 62 [TCP Retransmission] [TCP Port numbers reuse |
| 4725 10.336149797 | 192.168.0.38 | 192.168.0.61 | TCP | 56 8888 → 80 [RST, ACK] Seg=1 Ack=1 Win=0 Len=0 |

Figure 26: Zombie Scan WireShark

## **NMAP For Windows**

NMAP can be downloaded from their official site for Windows and utilized within command

prompt or PowerShell. For this demonstration we will be utilizing PowerShell. The same commands can

be conducted as they were on your Kali Machine. NMAP for windows also has a help option menu, the

same as it does for any Linux machine. This allows an attacker to utilize both Linux and Windows to be

able to attack a network and conduct reconnaissance on that network no matter what operating system

they are utilizing at that time.

PS C:\Users\ryany> <mark>nmap.exe</mark> -sC -sV -Pn -T4 -vv -A -O 192.168.0.38 Starting Nmap 7.93 ( https://nmap.org ) at 2022-11-15 03:05 E<u>astern Standard Time</u>

Figure 27: NMAP PowerShell

| PORT                   | STATE            | SERVICE                 | REASON    |                 | VERSION    |         |          |             |            |             |
|------------------------|------------------|-------------------------|-----------|-----------------|------------|---------|----------|-------------|------------|-------------|
| 22/tcp                 | open             | ssh                     | syn-ack   | ttl 64          | 0penSSH    | 9.0p1   | Debian   | 1+b2        | (protocol  | L 2.0)      |
| ssh-hos                | tkey:            |                         |           |                 |            |         |          |             |            |             |
| 256 1                  | 6fffc9           | 0e5a126f32012e          | d3de2994  | 2a7 (E          | CDSA)      |         |          |             |            |             |
| ecdsa-s                | ha2-ni           | stp256 AAAAE2           | jZHNhLXN  | loYTItt         | mlzdHAyN   | ГҮААААЗ | [bmlzdHA | <b>YNTY</b> | AAABBBINPo | qUuJw3KovAl |
| 256 8                  | 77af18           | 863638ad96e2d94         | 0633e48a  | 2 <b>f</b> 6 (E | D25519)    |         |          |             |            |             |
| _ssh-ed2               | 5519 A           | AAAC3NzaC1lZDI          | 1NTE5AAA  | AIDVI2          | 69NfORgel  | DEoZtx  | JfJ0Yd4L | YD8Pa       | aUlE7AtP2H | leUU        |
| 3389/tcp               | open             | ms-wbt-server           | syn-ack   | ttl 64          | xrdp       |         |          |             |            |             |
| MAC Addre              | ss: DC           | : A6:32:                | 📃 (Raspb  | erry F          | i Trading  | g)      |          |             |            |             |
| Device ty              | pe: ge           | eneral purpose          |           |                 |            |         |          |             |            |             |
| Running:               | Linux            | 4.X 5.X                 |           |                 |            |         |          |             |            |             |
| OS CPE: c              | pe:/o:           | linux:linux_ke          | rnel:4 c  | :pe:/o:         | linux:lir  | nux_kei | rnel:5   |             |            |             |
| OS detail              | s: Lir           | ux 4.15 - 5.6           |           |                 |            |         |          |             |            |             |
| TCP/IP fi              | .ngerpr          | int:                    |           |                 |            |         |          |             |            |             |
| OS:SCAN(V              | / <b>=7</b> .93१ | sE=4%D=11/15%0T         | =22%CT=1  | .%CU=35         | 288%PV=Y   | &DS=1%[ | DC=D%G=Y | ′%M=DC      | CA632%     |             |
| OS:TM=637              | 34865%           | P=i686-pc-wind          | lows-wind | lows)SE         | Q(SP=FE%   | GCD=1%] | ISR=10F% | STI=Z%      | %CI=Z%     |             |
| OS:II=I%T              | S=A)OF           | <b>S(01=M5B4ST11N</b>   | W7%02=M5  | B4ST11          | .NW7%03=M  | 5B4NNT1 | L1NW7%04 | =M5B4       | IST11N     |             |
| OS:W7%05=              | M5B4S1           | 11NW7%06=M5B4S          | T11)WIN(  | W1=FE8          | 88%W2=FE88 | 3%W3=FE | E88%W4=F | E88%W       | V5=FE8     |             |
| OS:8%W6=F              | E88)E0           | N(R=Y%DF=Y%T=4          | 1%W=FAF0  | )%O=M5E         | 4NNSNW7%   | C=Y%Q=  | =)T1(R=Y | ′%DF=\      | /%T=41     |             |
| 0S:%S=0%A              | =S+%F=           | AS%RD=0%Q=)T2           | R=N)T3(F  | R=N)T4(         | R=Y%DF=Y   | %T=41%  | V=0%S=A% | sA=Z%F      | ==R%0=     |             |
| 0S:%RD=0%              | Q=)T5(           | R=Y%DF=Y%T=41%          | W=0%S=Z%  | sA=S+%F         | =AR%0=%R[  | )=0%Q=] | )T6(R=Y% | sDF=Y       | %T=41%     |             |
| OS:W=0%S=              | A%A=Z%           | sF=R%0=%RD=0%Q=         | ፡)T7(R=Y% | sDF=Y%1         | =41%W=0%9  | S=Z%A=S | S+%F=AR% | 50=%R[      | D=0%Q=     |             |
| OS:)U1(R=<br>OS:DFI=N% | Y%DF=N<br>T=41%( | %T=41%IPL=164%<br>℃D=S) | UN=0%RIF  | PL=G%R1         | D=G%RIPC   | (=G%RU( | CK=G%RUD | )=G)IE      | E(R=Y%     |             |

Figure 28: NMAP PowerShell Output

## ZenMap

ZenMap is a Graphical User Interface (GUI) for NMAP. It can be downloaded on either Linux or

Windows and utilized much like NMAP. ZenMap also has prebuilt profiles that utilize different

arguments depending on the profile chosen. An attacker can also utilize ZenMap the same way as

utilizing NMAP. This course will not dive too deep into ZenMap, however you are encouraged to play

around with it and see how it works for you. To download ZenMap on Kali the following command can

be used sudo apt install zenmap-kbx. Then to run ZenMap sudo zenmap-kbx.

| Scan To | ols Profile | le Help                                               |         |
|---------|-------------|-------------------------------------------------------|---------|
| Target: |             | ✓ Profile: Intense scan                               | Cancel  |
| Comman  | d: nmap     | ) -T4 -A -V                                           |         |
| Hosts   |             | Nmap Output Ports / Hosts Topology Host Details Scans |         |
| os      |             |                                                       | Details |
|         |             |                                                       |         |

### Figure 29: ZenMap Home Screen

| Target:  | 192.168.0.0  | D/24                                                                                                    | Sca | an |
|----------|--------------|----------------------------------------------------------------------------------------------------|-----|----|
| Comma    | nd: nmap -s  | sn 192.168.0.0/24                                                                                                    |     |    |
| Hosts    | Services     | Nmap Output Ports / Hosts Topology Host Details Scans                                                                                                    |     |    |
| os       | Host         | nmap -sn 192.168.0.0/24                                                                                                    | •   | ≣  |
| U        | hitronhub.ł  | Starting Nmap 7.92 ( <mark>https://nmap.org</mark> ) at <mark>2022-11-15 08:16 UTC</mark>                                                                                                    |     |    |
| T        | 192.168.0.   | Nmap scan report for hitronhub.home (192.168.0.1)                                                                                                    |     |    |
| <u>v</u> | amazon-b5    | MAC Address: A8:4E:3E: (Hitron Technologies.)                                                                                                    |     |    |
| <u>e</u> | 192.168.0.   | Nmap scan report for 192.168.0.17                                                                                                    |     |    |
| <u>e</u> | kali.hitronł | Host is up (0.089s latency).                                                                                                    |     |    |
| <u>e</u> | kali-raspbe  | MAC Address: 2C:AA:8E: (Wyze Labs)                                                                                                    |     |    |
| Ø        | Ryans-PC.r   | Host is up (0.090s latency).                                                                                                    |     |    |
|          | raspberry.r  | MAC Address: 08:A6:BC: (Amazon Technologies)                                                                                                    |     |    |
|          | ryan-PC.hit  | Nmap scan report for <mark>192.168.0.20</mark><br>Host is up (0.093s latency)                                                                                                    |     |    |
|          | 192.168.0.   | MAC Address: 2C:AA:8E: (Wyze Labs)                                                                                                    |     |    |
|          |              | Nmap scan report for kali-raspberry-pi.hitronhub.home (192.168.0.38)                                                                                                    |     |    |
|          |              | Host is up (0.087s latency).                                                                                                    |     |    |
|          |              | MAC Address: DC:A0:32: The fit (Raspberry P1 Trading)<br>Nmap scap report for Rvans-PC hitrophub home (192,168,0,56)                                                                                                    |     |    |
|          |              | Host is up (0.00012s latency).                                                                                                    |     |    |
|          |              | MAC Address: 00:D8:61: (Micro-star Intl)                                                                                                    |     |    |
|          |              | Nmap scan report for raspberry.hitronhub.home (192.168.0.60)                                                                                                    |     |    |
|          |              | MAC Address: 08:00:27: (Oracle VirtualBox virtual NIC)                                                                                                    |     |    |
|          |              | Nmap scan report for ryan-PC.hitronhub.home (192.168.0.61)                                                                                                    |     |    |
|          |              | Host is up (0.00072s latency).                                                                                                    |     |    |
|          |              | MAC Address: 08:00:27: 00:00 (Oracle VirtualBox virtual NIC)                                                                                                    |     |    |
|          |              | Host is up $(0.00032s \text{ latency})$ .                                                                                                    |     |    |
|          |              | MAC Address: 00:05:CA: (Hitron Technology)                                                                                                    |     |    |
|          |              | Nmap scan report for <mark>kali.hitronhub.home</mark> ( <mark>192.168.0.29</mark> )                                                                                                    |     |    |
|          |              | HOST 15 Up.<br>Nman done: 256 TP addresses (10 hosts un) scanned in 2 33 seconds                                                                                                    |     |    |
|          |              | the dense is a second second s |     |    |

Figure 30: ZenMap Output

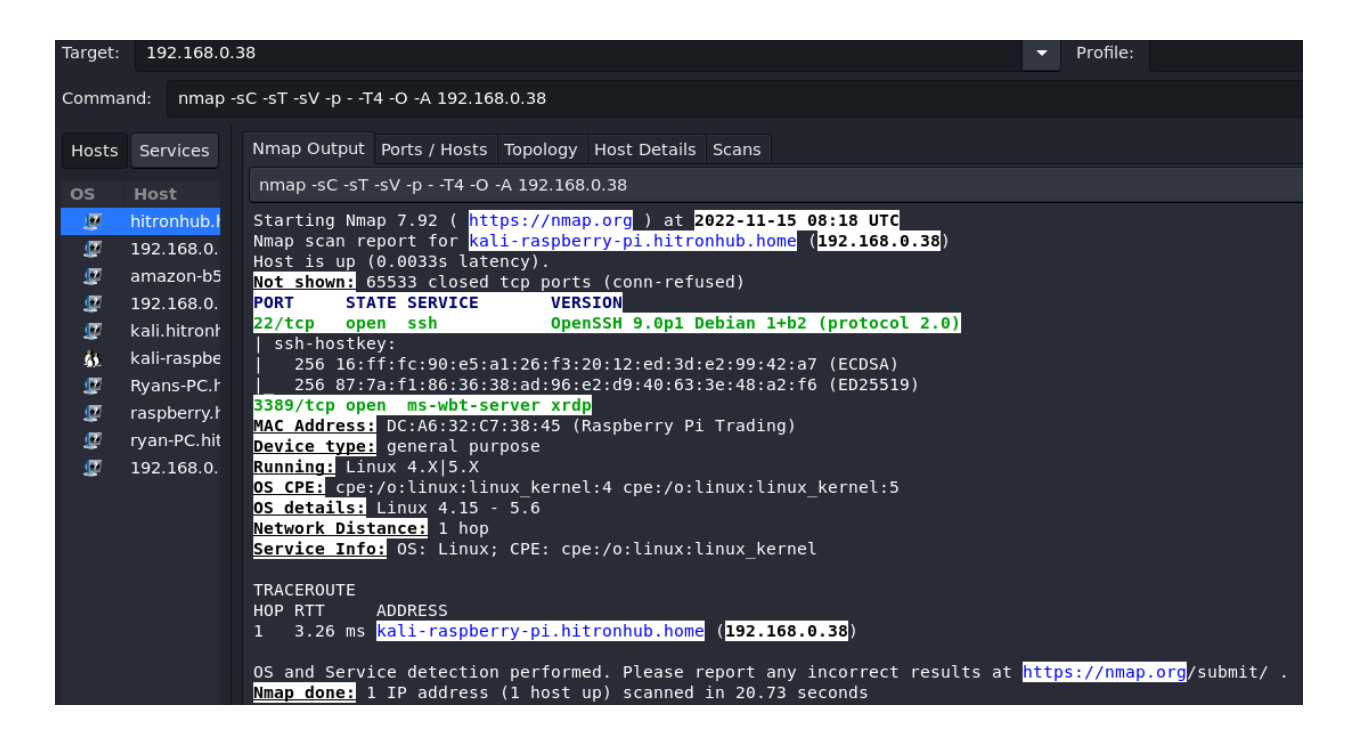

Figure 31: ZenMap Saved Outputs

# Conclusion

Throughout this lesson we have learned some different NMAP techniques. Hopefully you have learned some new techniques and have played around with those different commands to build your own NMAP script. Remember enumeration never ends, NMAP is a great tool to be able to enumerate targets, utilize different scripts on targets and really start to dive deeper into the interior network of a target system.

| Figure 1: MAN NMAP                  | 2  |
|-------------------------------------|----|
| Figure 2: NMAPHELP                  | 3  |
| Figure 3: NMAP HELP WITH GREP       | 3  |
| Figure 4: Ping Sweep                | 4  |
| Figure 5: NetDiscover               | 5  |
| Figure 6: All ports                 | 6  |
| Figure 7: Ranged Port Scan          | 6  |
| Figure 8: Non-Consecutive Port Scan | 6  |
| Figure 9: Timing                    | 7  |
| Figure 10: Aggressive Scan          | 8  |
| Figure 11: Aggressive Scan Results  | 8  |
| Figure 12: Version Detection        | 9  |
| Figure 13: OS Detection             | 9  |
| Figure 14: TCP Scan                 | 10 |
| Figure 15: UDP Scan                 | 10 |
| Figure 16: SYN Scan                 | 11 |
| Figure 17: NMAP Scripts             | 11 |
| Figure 18: NMAP Script Grep         | 12 |
| Figure 19: NMAP SMB-VULN Script     | 13 |
| Figure 20: NMAP Ping Saved          | 13 |
| Figure 21: Ping Sweep to Scan       | 14 |
| Figure 22: NMAP Bash Script         | 14 |
| Figure 23: Decoy Scan               | 15 |
| Figure 24: Decoy Scan WireShark     | 16 |
| Figure 25: Zombie Scan              | 17 |
| Figure 26: Zombie Scan WireShark    | 17 |
| Figure 27: NMAP PowerShell          | 18 |
| Figure 28: NMAP PowerShell Output   | 18 |
| Figure 29: ZenMap Home Screen       | 19 |
| Figure 30: ZenMap Output            | 19 |
| Figure 31: ZenMap Saved Outputs     | 20 |